## 1. 使用 USB 线连接 PC 机和仿真器。

电脑会提示找到新设备。根据新设备安装向导,选择自动搜索设备驱动程序,并将搜索路径 指定为TDS510 Ver3.1 DSP 仿真器驱动程序所在路径(仿真器驱动光盘 driver 目录),按"下 一步"按钮,根据提示完成驱动程序安装,设备驱动程序安装正确,在设备管理器里会看到 "CSMINGWEI Emulator"下面增加了"WWW.CSMINGWEI.COM TDS510-USB2.0"设备。

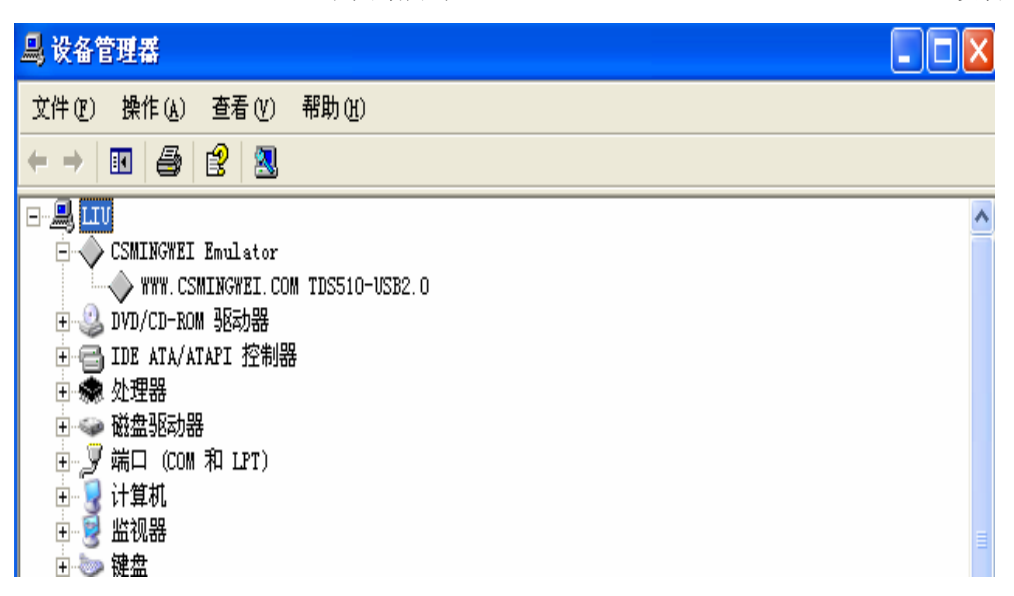

#### 2. 安装 CCS

打开仿真器光盘根目录,在"开发环境\ccs3.3\"目录下,找到 setup 目录,如下图,进入

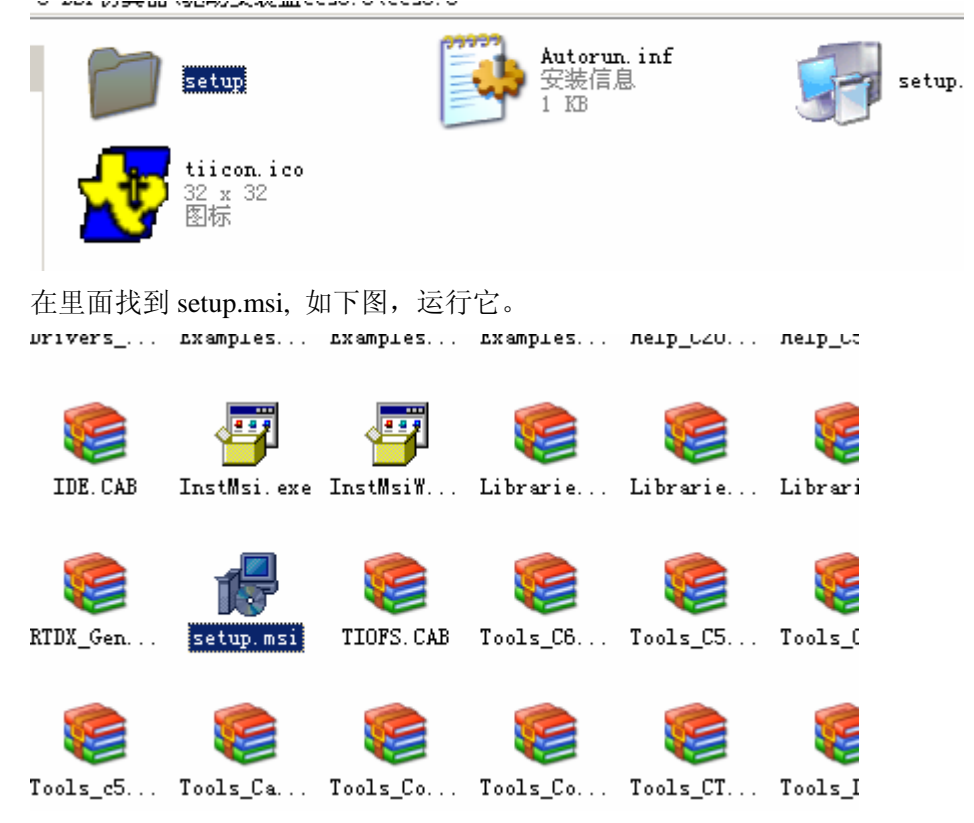

按提示操作,选择 typical install.

我们假设将 ccs 安装到目录 CCStudio\_V3.3 下。可以根据自己需求,更改安装目录,然后继续,直至安装完成,这可能需要几分钟时间。

#### 3. 安装仿真器仿真芯片系列的驱动

进入仿真器光盘根目录,运行 setup. exe

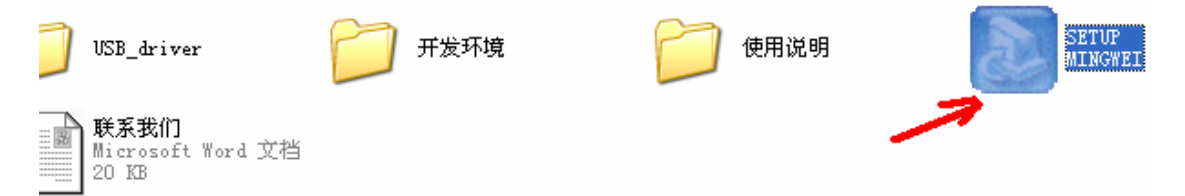

按提示操作,直至出现选择安装目录的窗体,将安装目录设定为前面 ccs3.3 所安装的目录

# 注意:此目录必须与 ccs 的安装目录相同!

默认目录为 CCStudio\_V3.1, 不同于 ccs 的安装目录, 需要更改。

| TDS510-USB2.0 CCS DBI                   | VER Setup                                                                                                    | ×  |
|-----------------------------------------|----------------------------------------------------------------------------------------------------|----|
| <b>选择目的地位置</b><br>选择安装程序安装文件            | 选择文件夹                                                                                                    | ×  |
| 安装程序将在以下文件:<br>要安装到此文件夹,语.              | 请选择安装文件夹。<br>路径 倥):<br>C:\CCStudio_v3.3                                                                              |    |
|                                         | 目录 ①):<br>□ □ □ 本地磁盘 (C:)<br>□ □ □ □ CCStudio_v3.1<br>□ □ □ □ cc<br>□ □ □ □ CCStudio_v3.3<br>□ □ □ □ □ CCStudio_v3.3 |    |
| 目的地文件夹<br>c:\CCStudio_ <del>v</del> 3.1 | FOUND. 000<br>FOUND. 001<br>FOUND. 002                                                                               |    |
| InstallShield                           | 确定                                                                                                    | 取消 |

随后出现下图所示窗体,只保留想要仿真芯片系列的选项,比如如果要仿真 5000 系列,就 选择 C5000。

| TDS510-USB2.0<br>选择组件<br>选择安装程序将:<br>话选择要安装的 | CCS DRI<br>安装的组件。<br>组件、不选择 | VER Setup           | ×               |
|----------------------------------------------|-----------------------------|---------------------|-----------------|
| C2000<br>C3X' C4X<br>C5000<br>C6000<br>OMAP  |                             |                     | - 说明<br>TI 5000 |
| が需空间<br>可用空间                                 | C:<br>C:                    | 1876 K<br>1438364 K |                 |
|                                              |                             | < 上一步               | (B) 下一步(B) > 取消 |

继续安装直到安装完成。

## 4. 设置 CCS。

安装完第2步的 CCS 后,桌面会新增如下两个图标,运行 setup ccs 3.3

|       | 1                         | <b>7</b>                  |              |
|-------|---------------------------|---------------------------|--------------|
|       | CCStudio<br>v3.3          | Setup<br>CCStudio<br>v3.3 |              |
| 首先,   | ,清除掉已存                    | 在的设置。F                    | File->Remove |
| 🕤 C a | ode Composer              | Studio Set                | up           |
| File  | <u>E</u> dit <u>V</u> iew | Help                      | _            |
| Re    | move All                  |                           | Ctrl+N       |
| Re    | evert to Saved            | l C <u>o</u> nfiguratio   | on Ctrl+0    |
| e.    |                           |                           | C1110        |

然后在中间列表框中找出并选中自己所需要仿真的芯片的目标板,比如要仿真 5402 芯

片, 就选择 **C5402 XDS 510 Emulator**, 然后右键->添加到系统。 如图

| 🎒 Code Composer Studio Setup                        |                                                                                                    |                   |                                 |
|-----------------------------------------------------|----------------------------------------------------------------------------------------------------|-------------------|---------------------------------|
| <u>F</u> ile <u>E</u> dit <u>V</u> iew <u>H</u> elp |                                                                                                    |                   |                                 |
| System Configuration                                | Available Factory Boards F                                                                                                    | P E All           | C5402 XDS510<br>Emulator        |
| 📮 My System                                         | 🃭:C541 Device Simulator C54x                                                                                                    | sim               |                                 |
|                                                     | 🃭:C5410 Device Simulator C54x                                                                                                    | sim               | Configuration File Location:    |
|                                                     | 🃭:C5416 Device Simulator C54x                                                                                                    | sim               | C:\CCStudio_v3.3\drivers\imp    |
|                                                     | 📭 C542 Device Simulator C54x                                                                                                    | sim               | Pre-Configured Board Descriptio |
|                                                     | ES420 Device Simulator C54x                                                                                                    | sim               | One TMS320C5402 CPU con         |
|                                                     | mm:C543 Device Simulator C54x                                                                                                    | sim               | XDS510 Emulator set to I/O P    |
|                                                     | ES45 Device Simulator C54x                                                                                                    | sim               |                                 |
|                                                     | EG40 p : C: 1 · C54x                                                                                                    | S1M               |                                 |
|                                                     | The second second secon | sim               |                                 |
|                                                     | C549 Device Simulator C54x                                                                                                    | sim               |                                 |
|                                                     | CS4X Sevice Simulator CS4X                                                                                                    | vds *             |                                 |
|                                                     | C5401 XDS560 Emulator C54xx                                                                                                    | xds *             |                                 |
|                                                     | C5402 XDS510                                                                                                    |                   |                                 |
|                                                     | Add to System                                                                                                    | Enter             |                                 |
|                                                     | ES404 XDS510 Emulator C54xx                                                                                                    | xds *             |                                 |
|                                                     | 📭:C5404 XDS560 Emulator C54xx                                                                                                    | xds *             |                                 |
|                                                     | 🎫 C5407 XDS510 Emulator C54xx                                                                                                    | xds *             |                                 |
|                                                     | 🃭 C5407 XDS560 Emulator C54xx                                                                                                    | xds *             |                                 |
|                                                     | 🃭:C5409 XDS510 Emulator C54xx                                                                                                    | xds * 🗨           |                                 |
|                                                     | and the second second s |                   | <b>_</b>                        |
|                                                     | Hartory Boards Harton Doar                                                                                                    | us man create 4 1 |                                 |
| Save & Quit Remove Remo                             | K Add Multipl                                                                                                    |                   | odify Propertie                 |

# 如果是 DM642, 选 C64xx Rev 1.1 TDS 510 Emulator,

## 如果是 2407 芯片,选择 F2407 XDS 510 Emulator,

## 如果是 2812 芯片,选择 F2812 XDS 510 Emulator

或 F2812 TDS510USB Emulator。其他芯片请选择对应的开发板系列。

#### 下面仍然以 5402 为例进行介绍

添加目标板后,左边一栏出现相应开发板,还需要进一步设置。右键选择 C5402 XDS 510 Emulator 的属性栏

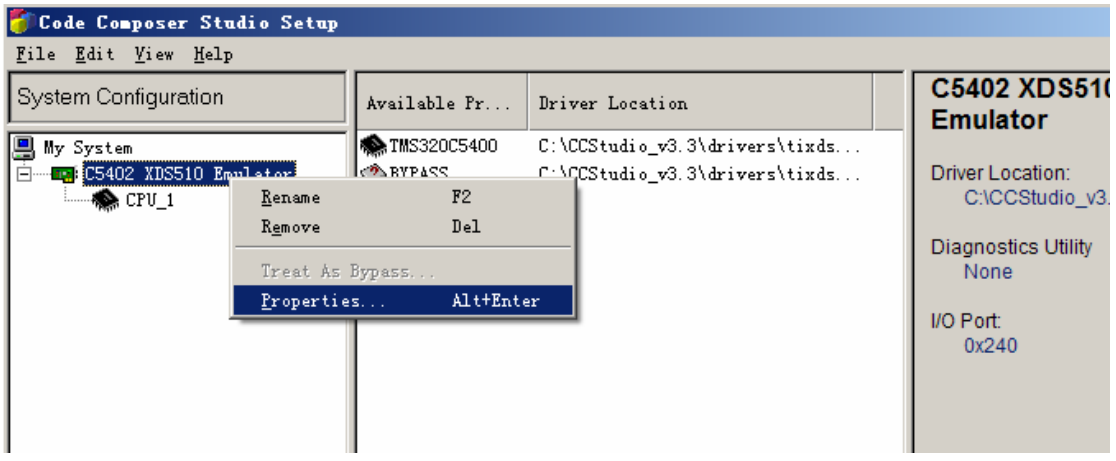

弹出如下对话框,在下拉菜单中选择第二项。

| Connection Properties                                                                                                    | <u>? ×</u> |
|----------------------------------------------------------------------------------------------------|------------|
| Connection Name & Data File Connection Properties                                                                                                    |            |
| Connection C5402 XDS510 Emulator (C54x XDS (Texas<br><u>N</u> ame: Instruments))                                                                                |            |
| Auto-generate board data file with extra conf<br>Configurati Auto-generate board data file<br>File: Specify custom board data file with extra configure Prowse. | .          |
| Diagnostic<br>Utility: <u>B</u> rowse<br>Diagnostic<br>Arguments:                                                                                               |            |
| Next >                                                                                                    | 2011       |

这时第一个 browse 按钮会由灰变成使能状态,点击它,弹出对话框如下, 定位文件为 CCS3.3 所在目录\cc\bin\TDS510U2.cfg,确定后如下图。

| - 2       | 打开                             |                                             |                                   | ? × 1221 124        |
|-----------|--------------------------------|---------------------------------------------|-----------------------------------|---------------------|
| tud<br>lp | 查找范围(L): [                     | 🔁 bin                                       |                                   |                     |
| n         | 🚞 aet_config<br>🛅 BrdDat       | ☐ Logs ☐ MemoryServerXml                    | 🗀 va<br>📷 560withc64x. cfg        | ilator<br>≣x ulator |
| Cor       | □ db<br>È editor<br>È flash2xx | ing ped<br>Services<br>in TargetStatusIcons | i board.cfg<br>epp.cfg<br>spp.cfg | 1 2 X               |
| L         | include<br>▲                   | 🛅 trace_devices                             | TDS510V2.cfg                      |                     |
|           | 文件名(M): T                      | DS510V2.cfg                                 |                                   | 0                   |
|           | 文件类型(I): C                     | onfiguration Files (*.cfg)                  | <b>又</b> 取                        | 消                   |
|           | Aut                            | to-generate board data file                 | with extra conf 💌                 |                     |
|           | Configurati<br>File:           | .CCStudio_v3.3\cc\bin\TDS510                | )V2. cfg 💙 🕻                      | Browse              |
|           |                                |                                             |                                   |                     |
|           | Diagnostic<br>Utility:         |                                             |                                   | Browse              |
|           | Diagnostic<br>Arguments:       |                                             |                                   |                     |
| _         |                                |                                             |                                   |                     |
|           |                                |                                             | Next $>$                          | 取消                  |

反复点击 Next, 直至完成。

选择菜单 File-〉Save 保存设置。退出,会询问是否启动 ccs3.3,可以选择否。然后回到桌面,将仿真器 JTAG 插头正确插入目标板的 JTAG 插座。给目标板上电。点击运行 CCS3.3

图标,启动 ccs3.3,如果能够顺利进入 ccs (不弹出警示框),进入如下界面,就说明 ccs 设置正确,仿真器和 5402 开发板正常工作。

如果不能正确进入 ccs,请首先检查设置是否正确, 尤其是本文使用绿色突出显示的地方。

需要注意的是:由于 ccs3.x 对于有些系列的驱动支持不好(尽管上述 XDS 的开发板均为 TI 自带),仿真某些芯片时,比如 2407 和 DM642,在进入 ccs 后会有一些小问题。 其表现是:能够不报错进入 ccs,但左下角的状态栏显示 未连接(下图)。这时可使用菜单命令 Debug->connect 进行连接,就可以继续仿真了。

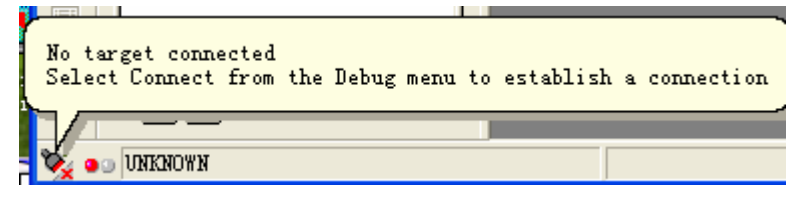